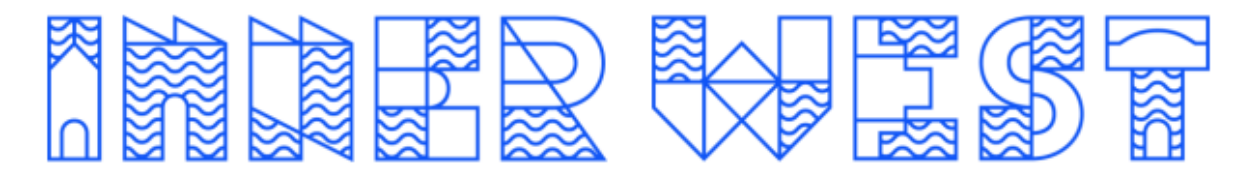

## HOW TO MAKE AN ONLINE BOOKING

| LPAC | https://secure.activecarrot.com/login?site=1198 |
|------|-------------------------------------------------|
| AAC  | https://secure.activecarrot.com/login?site=1318 |
| AKAC | https://secure.activecarrot.com/login?site=1451 |

Your username: Email that you provided to staff upon registration of membership

Your password: IWC123 (if you have not logged into the portal previously)

## Step 1: On your portal home page, select "My Profile"

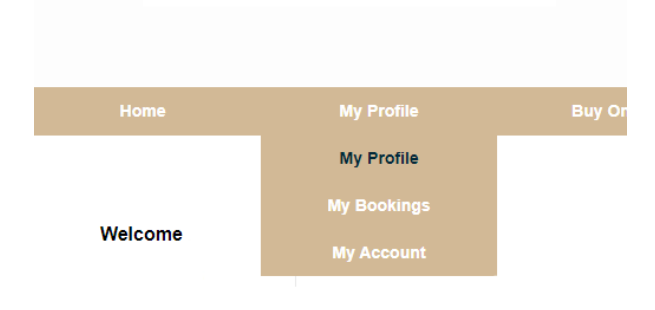

Step 2: Select "My Bookings"

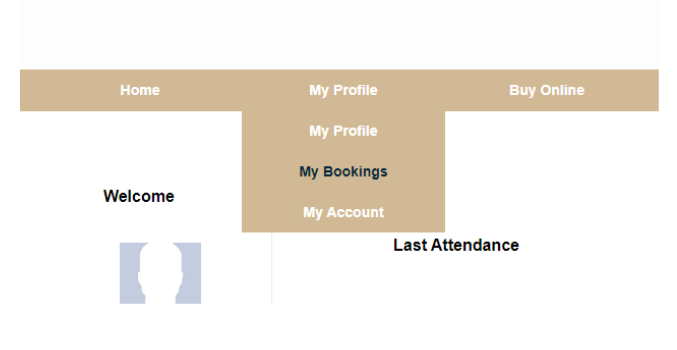

IDDER WEST

Step 3: Select "Book a Class"

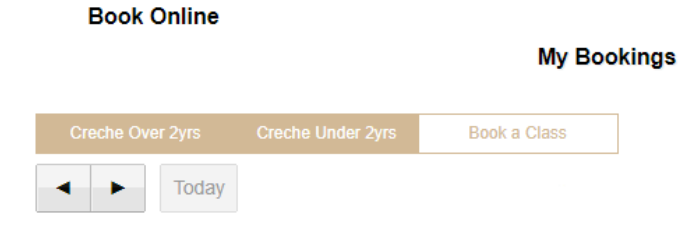

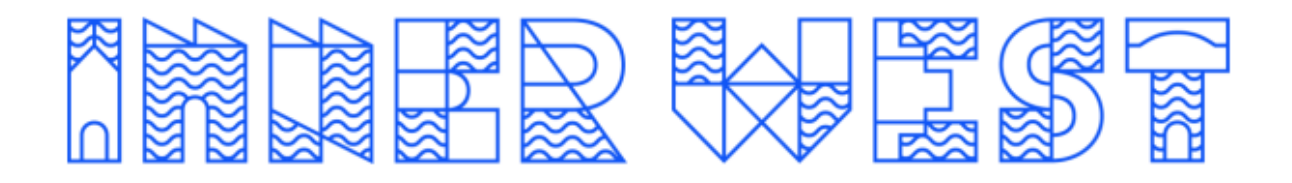

Step 4: Select "Select Date" to view calendar and then select desired date for booking.

| Book ( | Dnline   |        |               | Gi         | roup Fitnes<br>Click on a | an available slot to | Fri 01 | Jul         |           |
|--------|----------|--------|---------------|------------|---------------------------|----------------------|--------|-------------|-----------|
|        |          | Cre    | che Over 2yrs | Creche Und | ler 2yrs                  | Book a Class         |        |             |           |
|        |          |        |               |            | Sho                       | w Advanced Filter    |        |             |           |
| Today  | Tomorrow | Fri 01 | Sat 02        | Sun 03     | Mon 04                    | Tue 05               |        | Select Date | Grid View |

Step 5: The below screen will appear will available times and spaces for the gym floor and classes. Select the time you wish to book.

Button Key: **Brown** = available, **Orange** = not available

| Book Online         |        |                  | Grou          | up Fitnes | ss Bookings - F<br>an available slot to be | <b>ri 01</b> | Jul         |           |
|---------------------|--------|------------------|---------------|-----------|--------------------------------------------|--------------|-------------|-----------|
|                     |        | Creche Over 2yrs | Creche Under  | 2yrs      | Book a Class                               |              |             |           |
|                     |        |                  |               | Sho       | ow Advanced Filter                         |              |             |           |
| Today Tomorrow      | Fri 01 | Sat 02           | Sun 03        | Mon 04    | Tue 05                                     |              | Select Date | Grid View |
| Start               |        | Duration         | Class Name    |           | Instruc                                    | tor          |             |           |
| Morning             |        |                  |               |           |                                            |              |             |           |
| Fri 01 Jul 8:30 AM  |        | 45 mins          | Pilates       |           |                                            |              |             | Book      |
| Fri 01 Jul 8:30 AM  |        | 45 mins          | Aqua          |           |                                            |              |             | PILATES   |
| Fri 01 Jul 9:30 AM  |        | 45 mins          | Zumba         |           |                                            |              |             | Book      |
| Fri 01 Jul 9:30 AM  |        | 45 mins          | Aqua          |           |                                            |              |             | Book      |
| Fri 01 Jul 10:30 AM |        | 45 mins          | Stretch       |           |                                            |              |             | Book      |
| Lunchtime           |        |                  |               |           |                                            |              |             |           |
| Fri 01 Jul 11:30 AM |        | 45 mins          | Active Senior |           |                                            |              |             | Book      |

Step 6: The below screen will appear requiring \$0 payment - Select "Book Now"

|             | Class Booking Confirmation              |  |  |  |
|-------------|-----------------------------------------|--|--|--|
| You a       | re booking into Gym Floor Booking 60min |  |  |  |
| Session ID  | 124                                     |  |  |  |
| Starting:   | 8:00 am Tuesday 16th June 2020          |  |  |  |
| Duration:   | 60 Minutes                              |  |  |  |
| Instructor. | Gym S                                   |  |  |  |
| Price:      | \$0.00                                  |  |  |  |

If you are having any technical issues logging into the portal or making a booking, please email us:

Leichhardt Park Aquatic Centre - Ipac.enquiries@innerwest.nsw.gov.au Ashfield Aquatic Centre - acc.enquiries@innerwest.nsw.gov.au Annette Kellerman Aquatic Centre - akac.enquiries@innerwest.nsw.gov.au